## Ρύθμιση της περιοχής παιχνιδιού

Σε αυτό το σεμινάριο, θα διαμορφώσετε την περιοχή παιχνιδιού για το παιχνίδι σας ως εξής:

- Δημιουργία και διαμόρφωση ενός τοίχου
- Αντιγραφή και τοποθέτησή του για τη δημιουργία μιας περιεχόμενης περιοχής παιχνιδιού

Μέχρι το τέλος αυτού του σεμιναρίου, το παιχνίδι σας θα μοιάζει κάπως έτσι:

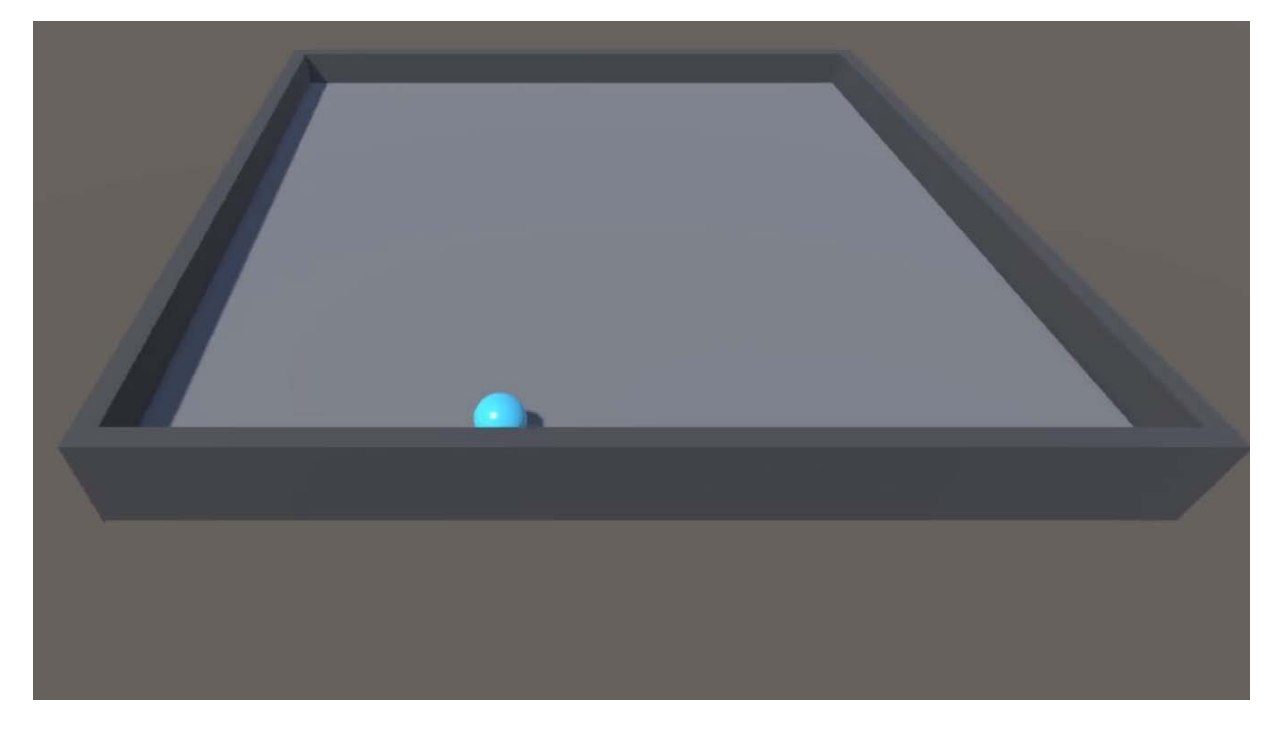

## 2. Δημιουργήστε έναν τοίχο για τον αγωνιστικό χώρο

Ακολουθήστε τις παρακάτω οδηγίες βίντεο ή κειμένου για να δημιουργήσετε ένα κενό γονικό GameObject, να δημιουργήσετε ένα θυγατρικό GameObject **τοίχου**, να ορίσετε τις τιμές μετασχηματισμού του **Wall** GameObjects και να δημιουργήσετε ένα υλικό για το **Wall** GameObject:

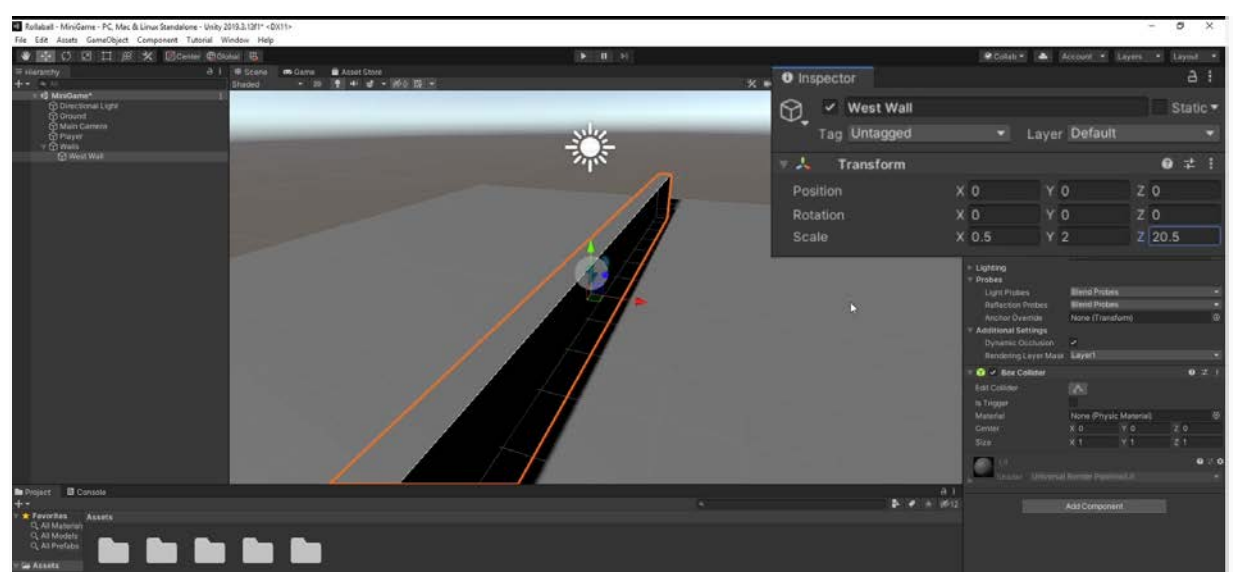

<u>Λήψη μεταγραφής</u>

### 1. Δημιουργήστε ένα κενό γονικό GameObject.

- Στο παράθυρο Hierarchy, κάντε δεξί κλικ > Create Empty και μετά μετονομάστε το σε "Walls".
- Στο παράθυρο Inspector, επαναφέρετε το στοιχείο Transform.

#### 2. Δημιουργήστε ένα GameObject παιδί τοίχου.

- Στο παράθυρο Ιεραρχία , κάντε δεξί κλικ > Αντικείμενο 3D > Κύβος και μετά μετονομάστε το σε "Δυτικό Τείχος".
- Στο παράθυρο Επιθεωρητής, επαναφέρετε το στοιχείο Μετασχηματισμού του West
  Wall GameObject .
- Σύρετε το GameObject του Δυτικού Τείχους πάνω στο GameObject του τοίχου. Αυτό κάνει το West Wall GameObject ένα παιδί GameObject of the Walls GameObject.

#### 3. Ορίστε τις τιμές μετασχηματισμού του τοίχου.

- Πατήστε το πλήκτρο F ενώ ο κέρσορας βρίσκεται πάνω από την προβολή Σκηνής για να πλαισιώσετε το Αντικείμενο παιχνιδιού του Δυτικού Τείχους στην προβολή.
- Στο παράθυρο Inspector, αλλάξτε τις τιμές της κλίμακας μετασχηματισμού του τοίχου σε X = 0,5, Y = 2,0, Z = 20,5.

- Ορίστε την τιμή του Transform's Position X σε -10.
- Αυτό τοποθετεί το West Wall GameObject τακτοποιημένα στην άκρη της περιοχής παιχνιδιού.
- 4. Δημιουργήστε ένα υλικό για τους τοίχους.
  - Στο παράθυρο Project, μεταβείτε στο φάκελο Υλικά και, στη συνέχεια, κάντε δεξί
    κλικ > Δημιουργία > Υλικό.
  - Μετονομάστε αυτό το νέο υλικό σε «Τείχη».
  - Στο παράθυρο Inspector, επιλέξτε το πεδίο χρώματος Base Map για να ανοίξετε τον επιλογέα χρώματος και, στη συνέχεια, ορίστε τις τιμές RGB σε 79, 79, 79 για πιο σκούρο γκρι.
  - Ρυθμίστε το Μεταλλικό Χάρτη στο 0 και αλλάξτε το Smoothness σε 0,25, για ματ φινίρισμα.
  - Σύρετε το υλικό Walls από το παράθυρο Project στο West Wall GameObject στην προβολή Scene .

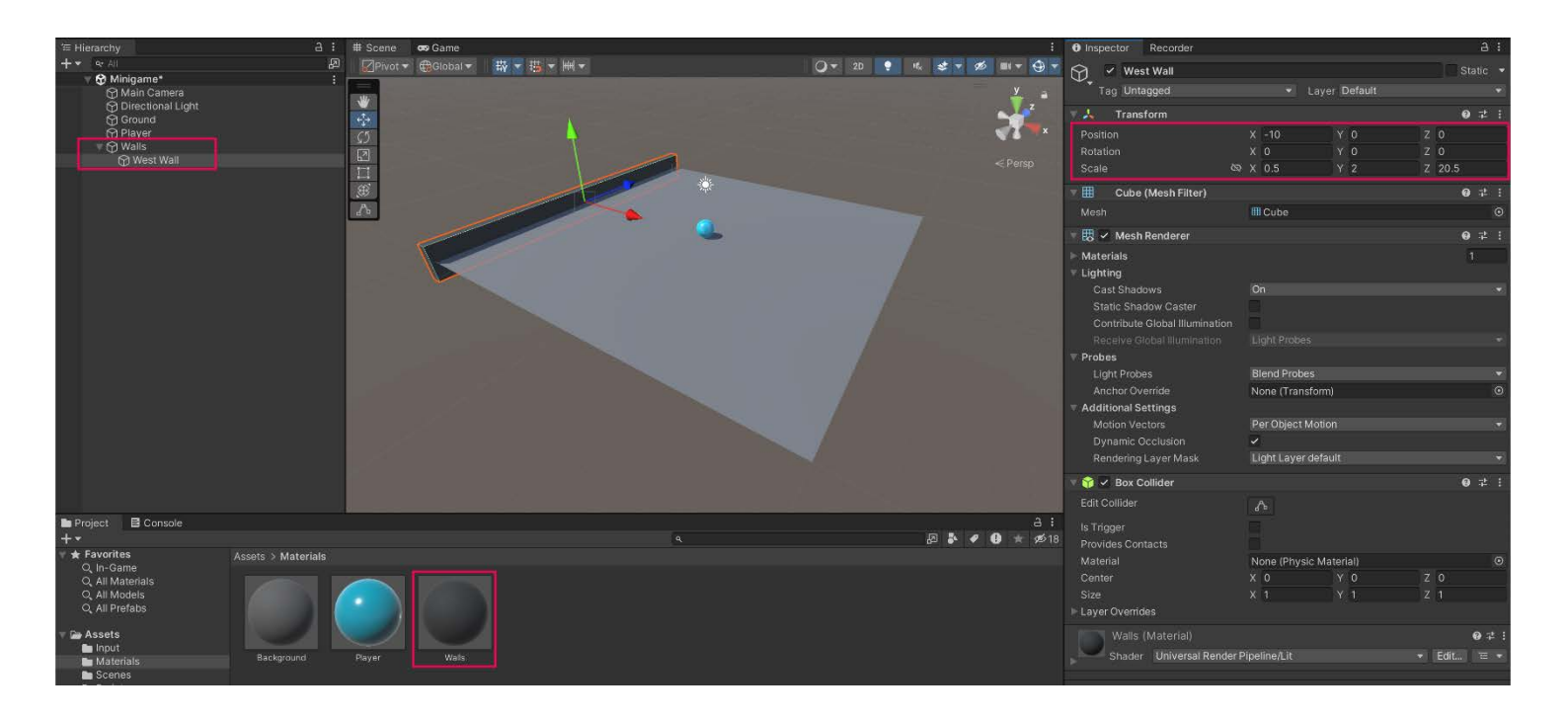

# 3. Ολοκληρώστε τους τοίχους του γηπέδου παιχνιδιού

Ακολουθήστε τις οδηγίες βίντεο ή κειμένου παρακάτω για να δημιουργήσετε τον ανατολικό τοίχο, τον βόρειο τοίχο και τον νότιο τοίχο και, στη συνέχεια, δοκιμάστε το παιχνίδι:

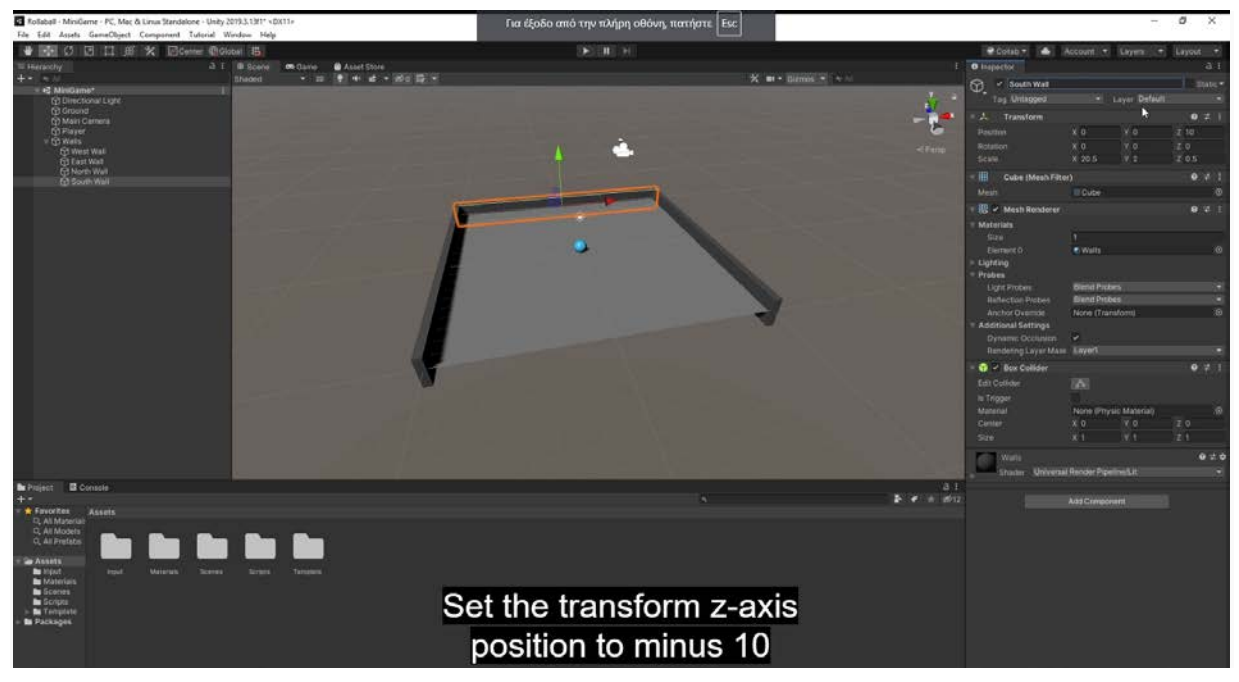

<u>Λήψη μεταγραφής</u>

## 1. Δημιουργήστε τον ανατολικό τοίχο.

- Κάντε δεξί κλικ στο GameObject του West Wall και επιλέξτε Duplicate .
- Μετονομάστε το νέο GameObject σε «Ανατολικό Τείχος».
- Για να επανατοποθετήσετε τον τοίχο, αφαιρέστε το αρνητικό πρόσημο στην τιμή
  Θέση Χ του στοιχείου Transform .

#### 2. Δημιουργήστε τον Βόρειο και τον Νότιο τοίχο.

- Αντιγράψτε το East Wall GameObject και μετονομάστε το αντίγραφο σε "North Wall".
- Ορίστε την τιμή Rotation Y σε 90.
- Ορίστε την τιμή της **Θέσης Χ** σε **0** και την τιμή της **Θέσης Ζ** σε **10**.

• Αντιγράψτε το GameObject **του North Wall**, μετονομάστε το σε "South Wall" και ορίστε την τιμή του **Position Z** σε **-10**.

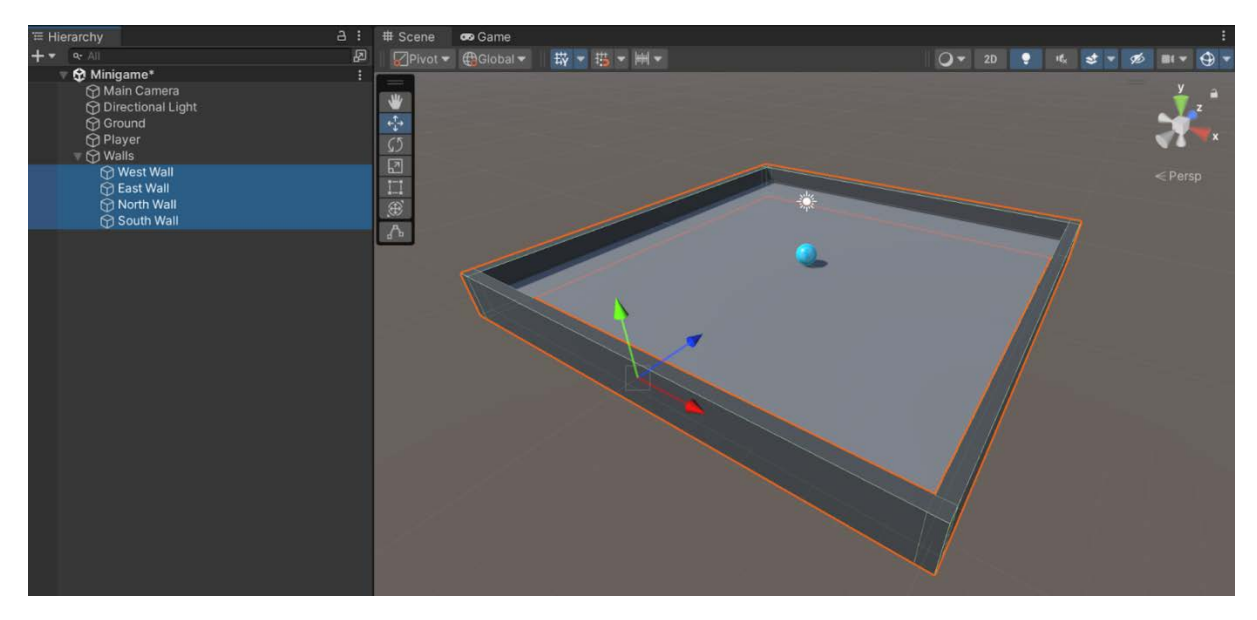

## 3. Δοκιμάστε το παιχνίδι.

- Θα πρέπει τώρα να μπορείτε να κυλήσετε και να χτυπήσετε στους τοίχους.
- Εάν η μπάλα περνάει μέσα από τους τοίχους, βεβαιωθείτε ότι η ιδιότητα IsTrigger στο στοιχείο Collider είναι απενεργοποιημένη.

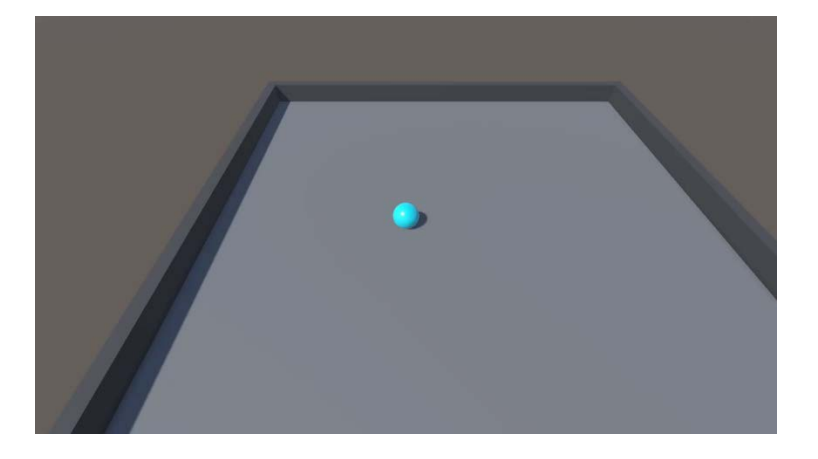